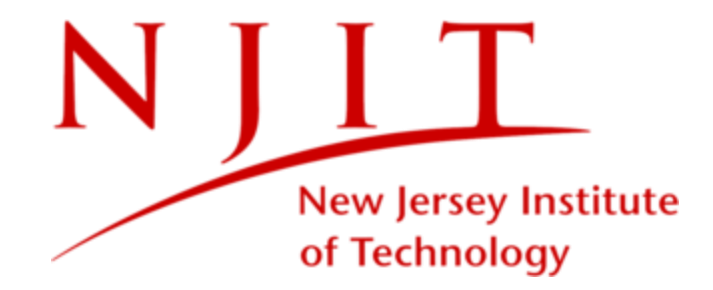

### Hillier College of Architecture & Design

### Preparing for Advising & Registration

### Registration Campaign Email

Registration Campaign emails are sent out each term

#### Advising Resources Folder link

- Contains step-by-step advising instructions and visual guides
- Includes links to the Program Forms for each HCAD major

#### Registration Appointment link

- Click the link in the email to select and confirm a timeslot on your advisor's calendar
- Unique meeting link is generated for each individual student. *Links cannot be*

#### Hello Andrew:

Now that you're settled in for the semester, I'd like to touch base with you to help you get started with your Spring registration plans.

Each semester, HCAD students must meet with their designated academic advisor to discuss their academic progress, review their schedule plans for the next semester, and remove their advisor hold for registration. This helps to ensure that you are on track each term to advance the next set of course requirements in the coming semester.

#### Preparing for Advising

To prepare for your advising meeting, please follow the **HCAD Advising Instructions** in the <u>2024 HCAD</u> <u>Advising Resources</u> folder\*. The Advising Instructions detail the entire HCAD advising process - from how to complete and submit your Program/Curriculum Form, to scheduling an appointment with your designated HCAD advisor.

#### 1. Completing Your Program Form

The first step in the advising process is to download the Program Form in **Excel** or **Google Sheets** format. This will give you your own editable copy to update.

Once you've downloaded the Program Form, fill it out with your academic progress and registration plans according to the <u>Advising Instructions</u>. It is important that you use the correct program form and follow the advising instructions carefully to ensure that your academic progress and plans are detailed correctly and complete for review.

#### **Scheduling Your Appointment**

All HCAD students must meet with a HCAD advisor in order to remove their holds for registration. This helps to ensure that you are on track in your major and ready to advance the next set of course requirements in the coming semester.

#### 1. Use the appointment link below to schedule your Registration Appointment for advising.

After you've submitted your completed Program Form, you can schedule your registration appointment using the link below. Please remember, your completed Program Form must be received by 4:00pm the WEEKDAY prior to any possible appointment. If your form is incorrect, incomplete, or received after the Ibmission deadline, you will not be eligible to meet the following weekday. Please plan accordingly.

Schedule an Appointment

shared with other student

### Accessing the Advising Resources Folder

#### This folder is only accessible using your <u>NJIT login</u>!!

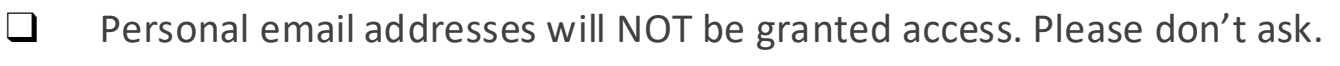

□ If you see <u>this error</u>, please log into the browser with your *NJIT UCID*.

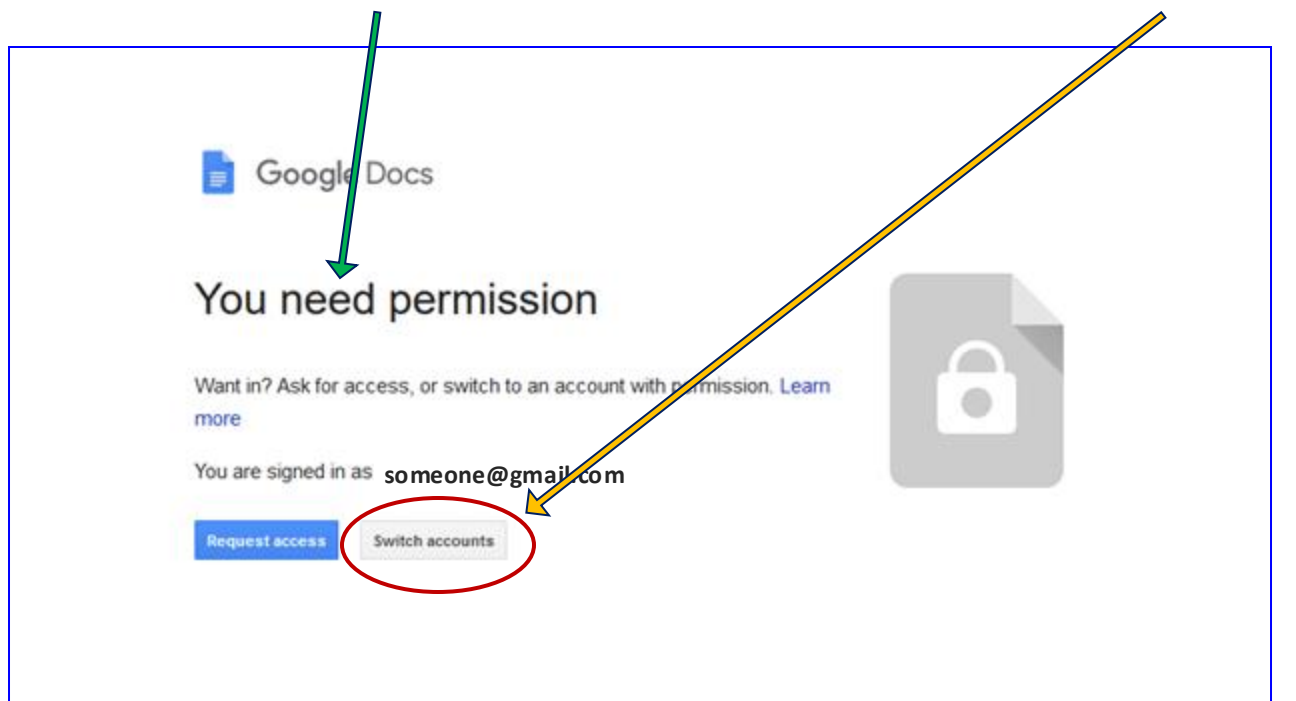

# What's in the Advising Resources Folder?

#### Program Forms

Contains program forms for each
HCAD major downloadable in
Excel/Google Sheets format

#### HCAD Advising Instructions

- Details how to fill out, save and submit your program form
- Step-by-step overview with screenshots and tips

#### Additional Guides

 Guides and links for registration, academic progress, and schedule change information

| Name | $\uparrow$                                        |
|------|---------------------------------------------------|
|      | HCAD Program Forms                                |
| W    | 1. HCAD Advising Instructions.docx                |
|      | 2. HCAD Advising & Registration Overview.pptx 🚢 ★ |
|      | 3. Midterm & Course Withdrawal Guide              |
|      | 4. HCAD Permit Request Guide 🚢                    |
|      | 5. NJIT Registration Video.mp4                    |
| POF  | 6. Banner Registration FAQs.pdf                   |

### Pro-Tips for the Program Form

#### <u>Make a copy of the form\*before\*</u> filling it out

- You will not be able to edit the form directly in the Advising Resources folder
- □ Select <u>"Make a Copy"</u> to obtain your own Google Sheet for editing; -OR-
- Select <u>"Download>Excel (.xlsx)</u>" to download the form in Excel to your harddrive

#### Title your copy of the Program form

- Include the semester, your last name, and your first name
- Example: S25-SmithJane
- Your program form will be located in your Google Drive
  - □ Keep it in an accessible place
  - You can download your completed form in Excel format as needed

|    | 5  | •     | G            | New          |                     |    | *             | Aria     | ıl 👻        | 10       |       | •     | в.                  |
|----|----|-------|--------------|--------------|---------------------|----|---------------|----------|-------------|----------|-------|-------|---------------------|
| 2  |    | 1     |              | Open         |                     |    | Ctrl+0        |          |             |          |       |       |                     |
|    |    |       | -            | open         |                     |    | ourro         |          | F           | 6        | н     | 1     | 1                   |
|    | Na | me    | D            | Import       |                     |    |               |          | Reviewed by | 1.00     |       |       |                     |
|    | 8- | digit | <sup>n</sup> | Make a co    | NOV.                |    |               |          |             |          |       |       |                     |
|    | 2  | m     | 2            | Make a co    | YYY                 |    |               |          |             |          |       |       |                     |
|    | 2  |       | ¥            | Save as G    | oogle Sheet         | s  |               |          |             |          |       |       |                     |
| /  | A  | a     |              |              |                     |    |               | :h)      |             |          |       |       |                     |
| /  | Th | is c  | 0+           | Chare        |                     |    |               | all 2021 |             |          |       |       |                     |
|    |    | aiel  | -            | Sildie       |                     |    | -             |          |             |          |       |       |                     |
|    |    | Fal   |              | Email        |                     |    |               |          |             |          |       |       | Spring              |
|    |    | Co    | -            |              |                     |    |               | Stute    | Course Used | Sem      | Grade |       | Course 2            |
|    | 7  | A     | +            | Download     |                     |    | *             | -        |             | -        |       | _     | ARCH196             |
|    | 2  |       |              |              |                     |    |               | -        |             | +        | -     |       | ARCH156             |
|    | 1  |       | n            | Rename       |                     |    |               |          |             |          |       |       | HUM 102<br>ENGL 102 |
|    |    | cs    |              | rionanno     |                     |    |               | -        |             | +        |       |       | MATH105             |
|    |    | 44.4  | •            | Move         |                     |    |               |          |             |          |       |       | GER                 |
|    |    | FR    | ~            |              |                     |    |               |          |             |          |       |       | <u> </u>            |
|    |    |       | 6            | Add short    | cut to Drive        |    |               |          |             |          |       |       |                     |
| ł  |    | 48    | TRI          | Move to tr   | ash                 |    |               | -        |             | -        |       |       | ARCHINE             |
|    |    | AR    | 6            | more to t    | 0.511               |    |               | 252      |             | +        | -     |       | ARCH211             |
| 1  | ĩ  | AR    |              |              |                     |    |               |          |             |          |       |       | ARCH224             |
|    | ľ  | PH    | 0            | Version hi   | story               |    | <b>F</b>      |          |             |          |       |       | GER                 |
|    |    | PH    |              |              |                     |    |               |          |             |          |       |       | GER                 |
|    |    |       | 0            | Detaile      |                     |    |               |          |             |          |       |       |                     |
| ÷  |    | AR    | 0            | Details      |                     |    |               | -        |             | <u> </u> |       |       | ARCH396             |
|    |    | AR    | 562          | Settings     |                     |    |               | -        |             | +        |       |       | ARCH304             |
|    | -  | AR    | ~~           | oottingo     |                     |    |               |          | <u>.</u>    |          |       |       | ARCH314             |
|    | 1  | AR    |              |              |                     |    |               |          |             |          |       |       | Arch Elec           |
| 1  | -  | GE    |              | Print        |                     |    | Ctrl+P        |          |             |          |       | _     | GER                 |
| -  |    |       |              |              |                     |    |               |          |             |          |       |       |                     |
|    | -  | ARC   | Hatt         | Advanced Arr | chilecture Studio I | 5  | ARCH 563      | -        |             | <u> </u> |       | i - 1 | ARCHISE             |
|    | 2  | ARC   | 1472         | Professional | Practice I          | 3  | ARCH472       | -        |             | +        |       |       | ARCH561             |
| i. | 1  | Arch  | Elect        | Technology   |                     | 3  | ARCH423 or AR | RCH429   |             |          |       |       | ARCH475             |
|    |    | GER   |              | Senior Semin | 12                  | 3  |               |          |             | 1        |       |       | Arch Elec           |
|    |    |       |              | Term Credit  | ts                  | 14 | ()            | 1        |             | 1        |       |       | 2                   |
| 1  | -  |       | -            |              |                     |    | -             |          |             | -        | -     |       |                     |
|    |    | ARC   | 9463         | Optione Stud | 101                 | 5  |               |          |             | -        |       |       | ARCH464             |

### **Completing Your Program Form**

| Na     | me:                   |    |                                                                                                    |      |                      |             |     |       |              |                       |                                                                                                    |          |                     |             |     |      |
|--------|-----------------------|----|----------------------------------------------------------------------------------------------------|------|----------------------|-------------|-----|-------|--------------|-----------------------|----------------------------------------------------------------------------------------------------|----------|---------------------|-------------|-----|------|
| 8-d    | ligit ID #:           |    |                                                                                                    |      |                      |             |     |       |              |                       | 1                                                                                                    |          |                     |             |     |      |
| Cu     | mulative GPA          | A: |                                                                                                    |      |                      |             |     |       |              |                       | Identify the council and the council and th | urs      | ses you a           | ire         |     |      |
|        |                       |    |                                                                                                    |      |                      |             |     |       |              |                       |                                                                                                    |          |                     |             |     |      |
| R      | achel                 | h  | r of Architecture (5.                                                                                        | .v.  | R Arch)              |             |     |       |              |                       | <i>currently</i> takin                                                                                                    | g        |                     |             |     |      |
| -      | actici                | ۲  | of Architecture (0                                                                                           | . Yı | , D.Alcily           |             |     |       |              |                       |                                                                                                    | <b>.</b> | ~~×                 |             |     |      |
| Thi    | s curriculum          | re | flects the Professional B.Arch requirement                                                                   | s im | plemented for Fall 2 | 021.        |     |       |              |                       |                                                                                                    | хy       | ear                 |             |     |      |
| **0    | lick underlin         | d  | I courses for more information**                                                                             |      |                      |             |     |       | $\checkmark$ |                       | Entor (ID' (for in                                                                                                    | nr       | agroce) in t        | ho grado    | hov | ,    |
|        | Fall                  |    |                                                                                                    |      |                      |             |     |       |              | Spring                |                                                                                                    | рн       | igiess/ iii t       | ne graue    | 007 |      |
|        | Course #              | Г  | Course Title                                                                                                 | Cr.  | Old Curr Substitute  | Course Used | Sem | Grade | e            | Course #              | Course Title                                                                                                    | Cr.      | Old Curr Substitute | Course Used | Sem | Grad |
|        | ARCH195               |    | Architecture Studio I                                                                                        | 4    | 1st Year Core        |             | F22 | IP    |              | ARCH196               | Architecture Studio II                                                                                                    | 4        | 1st Year Core       |             | S23 |      |
|        | ARCH110               |    | Tools and Techniques I                                                                                       | 3    | 1st Year Core        |             | F22 | IP    |              | ARCH156               | Tools and Techniques II                                                                                                    | 3        | 1st Year Core       |             | S23 |      |
| Year 1 | HUM 101 /<br>ENGL 101 | ſ  | English Composition: Writing Speaking Thinking I/<br>English Composition: Intro to Academic Writing<br>(GER) | 3    |                      | ENGL 101    | т   | т     |              | HUM 102 /<br>ENGL 102 | English Composition: Writing Speaking Thinking II /<br>English Composition: Intro to Writing for Research<br>(GER)                                                                                                    | 3        |                     | ENGL102     | т   | т    |
|        | CS104                 | Г  | Computer Programming and Graphic Problems (GER                                                               | 3    |                      |             | F22 | IP    |              | MATH105               | Elementary Probability and Statistics (GER)                                                                                                    | 3        | MATH113+MATH120     |             | F22 | IP   |
|        | MATH107               | Г  | University Mathematics A (GER)                                                                               | 3    | MATH113              | MATH111     | Т   | Т     |              | GER                   | Social Science Literacy                                                                                                    | 3        |                     | STS2        | F22 | IP   |
|        | FRSH SEM              |    | First-Year Seminar                                                                                           | 0    |                      |             | F22 | IP    |              |                       |                                                                                                    |          |                     |             |     |      |
|        |                       | Г  | Term Credits                                                                                                 | 16   |                      |             |     |       |              |                       | Term Credits                                                                                                    | 16       |                     |             |     |      |
|        |                       |    |                                                                                                    |      |                      |             |     |       |              |                       |                                                                                                    |          |                     |             |     |      |
|        | ARCH295               |    | Architecture Studio III                                                                                      | 4    | ARCH263              |             |     |       |              | ARCH296               | Architecture Studio IV                                                                                                    | 4        | ARCH264             |             |     |      |
| ~      | ARCH210               |    | History of Architecture I                                                                                    | 3    | ARCH251+ARCH252      |             |     |       |              | ARCH211               | History of Architecture II                                                                                                    | 3        | ARCH381+ARCH3       |             |     |      |
| Ĵ.     | ARCH223               |    | Construction I                                                                                               | 3    |                      | ARCH223     | F21 | B+    |              | ARCH224               | Construction II                                                                                                    | 3        | ARCH323             | ARCH224     | S23 |      |
| ^      | PHYS102               |    | Physics I (GER)                                                                                              | 3    |                      | PHYS102     | S22 | С     |              | GER                   | Scientific Literacy (lab not required)                                                                                                    | 3        | PHYS103             | R120 101    | Т   | Т    |
|        | PHYS102A              |    | Physics I Lab (GER)                                                                                          | 1    |                      | PHYS102A    | S22 | В     |              | GER                   | History and Humanities 2XX                                                                                                    | 3        |                     | HIST 213    | Т   | Т    |
|        |                       |    | Term Credits                                                                                                 | 14   |                      |             |     |       |              |                       | Term Credits                                                                                                    | 16       |                     |             |     |      |
|        | Nam                   | 0  | and                                                                                                    |      |                      |             |     |       |              |                       |                                                                                                    |          |                     |             |     |      |

<u>Name and</u> <u>8-digit ID number</u>

Identify the courses you have

#### completed

- □ Enter the term & year (ex: S26)
  - F = Fall, S = Spring, U = Summer, W = Winter
  - ° 24 = 2024, 25 = 2025, 26 = 2026)
- Enter the grade earned
  - Enter 'T' for any transferred or AP courses you received credit for

#### Indicate the courses you plan

#### to take next semester

Enter the term and year for the next semester

□ Leave the grade blank

### Pre-Reqs, Passing Grades, and Policies

|    |                                                                   |                                 | _  |                    |  |  |  |  |  |
|----|-------------------------------------------------------------------|---------------------------------|----|--------------------|--|--|--|--|--|
|    | ARCH395                                                           | Architecture Studio V           | 4  | ARCH363            |  |  |  |  |  |
|    | ARCH303                                                           | Structures I                    | 3  | ARCH229            |  |  |  |  |  |
| ÷. | ARCH309                                                           | Environmental Control Systems I | 3  | ARCH227            |  |  |  |  |  |
| ~  | ARCH324                                                           | Landscape and Urbanism          | 3  |                    |  |  |  |  |  |
|    | Elect                                                             | History and Humanities 300      |    |                    |  |  |  |  |  |
|    |                                                                   | Term Credits                    | 16 |                    |  |  |  |  |  |
|    |                                                                   |                                 |    |                    |  |  |  |  |  |
|    | ARCH495                                                           | Advanced Architecture Studio I  | 5  | ARCH 563           |  |  |  |  |  |
| z  | ARCH472                                                           | Professional Practice I         | 3  | ARCH472            |  |  |  |  |  |
| 7  | Arch Elect                                                        | Technology                      | 3  | ARCH423 or ARCH429 |  |  |  |  |  |
|    | Elect                                                             | Senior Seminar                  | 3  |                    |  |  |  |  |  |
|    |                                                                   | Term Credits                    | 14 |                    |  |  |  |  |  |
|    |                                                                   |                                 |    |                    |  |  |  |  |  |
| -  | ARCH463                                                           | Options Studio I                | 5  |                    |  |  |  |  |  |
| +  | + E Curriculum - Pre-Reqs and Passing Grades - Policies - Notes - |                                 |    |                    |  |  |  |  |  |

To find out the prerequisite courses for a given class, click on the 'Pre-Reqs and Passing Grades' Tab

#### Course Pre-requisite Chart

|         |                            |            | Common Core with B.Arch   |                                              |                                        |  |  |  |  |
|---------|----------------------------|------------|---------------------------|----------------------------------------------|----------------------------------------|--|--|--|--|
|         | MAJOR REQUIRED COURSES     | <u>Cr.</u> | Pre-requisite(s)          | Min. Pass Grade ( Pre-requisite)             | Min. Pass Grade (Course)               |  |  |  |  |
| ARCH195 | Architecture Studio I      | 4          | None                      |                                              | D                                      |  |  |  |  |
| ARCH110 | Tools and Techniques I     | 3          | None                      |                                              | D                                      |  |  |  |  |
| ARCH196 | Architecture Studio II     | 4          | ARCH195                   |                                              | 2.0 studio GPA btw ARCH195 and ARCH196 |  |  |  |  |
| ARCH156 | Tools and Techniques II    | 3          | ARCH110                   |                                              | D                                      |  |  |  |  |
| ARCH295 | Architecture Studio III    | 4          | ARCH196, ARCH110, ARCH156 | 2.0 studio GPA btw ARCH195 and ARCH196, D, D | D                                      |  |  |  |  |
| ARCH210 | History of Architecture I  | 3          | ARCH110                   | D                                            | D                                      |  |  |  |  |
| ARCH223 | Construction I             | 3          | None                      |                                              | D                                      |  |  |  |  |
| ARCH296 | Architecture Studio IV     | 4          | ARCH295                   |                                              | 2.0 studio GPA btw ARCH295 and ARCH296 |  |  |  |  |
| ARCH211 | History of Architecture II | 3          | ARCH210                   | **                                           | D                                      |  |  |  |  |
| ARCH224 | Construction II            | 3          | ARCH223                   | D                                            | D                                      |  |  |  |  |
|         |                            |            |                           |                                              |                                        |  |  |  |  |

The course you want to take

The courses that need to be passed before you can take the course

The grade you needed in the prerequisite in order to continue The grade needed to pass the course you want to take.

### Submitting Your Program Form for Advising

Once your program form has been completed, UPLOAD it to the ...

HCAD Schedule Plans link.

... by the Submission Deadline.

- Program Forms must be received by 4:00pm the WEEKDAY PRIOR to the advising appointment.
- Program Forms will not be accepted via email or other delivery modes.
- Forms submitted over the weekend are NOT eligible for Monday appointments.

### Scheduling Your Advising Appointment

After uploading your form, use the appointment link in the Registration Campaign email to schedule your appointment.

- The appointment link is tied to the specific student who received the email.
- Only THREE appointments are allotted each student before the start of registration.
- □ If you prefer In-Person appointment, please make sure you select an appointment time on the day(s) designated for In-person meetings.
- □ **For Online/Virtual** appointments, select a meeting time on the day(s) designated for online appointments.

|     | 0  | Choo | se A     | Day |      |    | Choose A Time | Comments                                                                     |                   |
|-----|----|------|----------|-----|------|----|---------------|------------------------------------------------------------------------------|-------------------|
| 0   |    | .)   | ily 2014 | 6   |      | 0  | Wed, Jul 09   | Is there anything specific you would like                                    |                   |
| Su  | Mo | Tu   | We       | Th  | Fr   | 5a | 3:50pm        | Comments                                                                     |                   |
|     |    |      |          | 10  | 11   | 12 | 4:00pm        |                                                                              | Write a comment   |
| .13 | 14 | -15  | - 16     |     |      |    | 4:10pm        | You will be sent an email remander to<br>the morning of your<br>appointment. | for your advisor  |
|     |    |      |          |     |      |    | 4:20pm        |                                                                              | and/or attach the |
|     |    |      |          |     |      |    | 4:30pm        |                                                                              | link to your      |
|     |    |      |          |     | Toda | iy | 4:40pm -      | Review Appointment Details                                                   | program form.     |

### Now What?

- Program Form completed? ... Check!
- Program Form uploaded by the deadline? ... Check!
- Advising Appointment scheduled? ... Check!

#### □ Show Up to Your Appointment!!

- In-Person appointments are held in Weston Hall, 3<sup>rd</sup> floor Main Office. (Check in at the Front Desk for entry.)
- **Online/Virtual appointments** will be conducted online. A meeting link will be sent prior to your appointment.

Once we've met and discussed your academic plans, your hold will be removed for registration.

## Thank you!

# **Any Questions?**